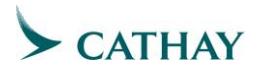

## **Cathay Travel Privileges**

## **Cathay Co-branded Card Business Lounge Pass**

The Standard Chartered Cathay Mastercard<sup>®</sup> lounge pass entitlements will be available in your membership profile on the Cathay website once all relevant requirements have been fulfilled. Visit your benefits summary page to view the benefits you have earned, and their expiration dates.

#### Standard Chartered Cathay Mastercard – Priority Banking

#### For your own use

- Claim your lounge pass(es) via Cathay Pacific app or online anytime
- Sign into your account and find your lounge pass(es) under "Benefits Summary"
- After successfully submitting your lounge pass claim on our website, a one-time lounge pass QR code will be sent to the registered email address in your member profile. You can also generate the lounge pass QR code via Cathay Pacific app whenever required
- Simply present the lounge pass QR code together with your boarding pass with Cathay Pacific flight number when entering any of the Cathay Pacific Business class lounges

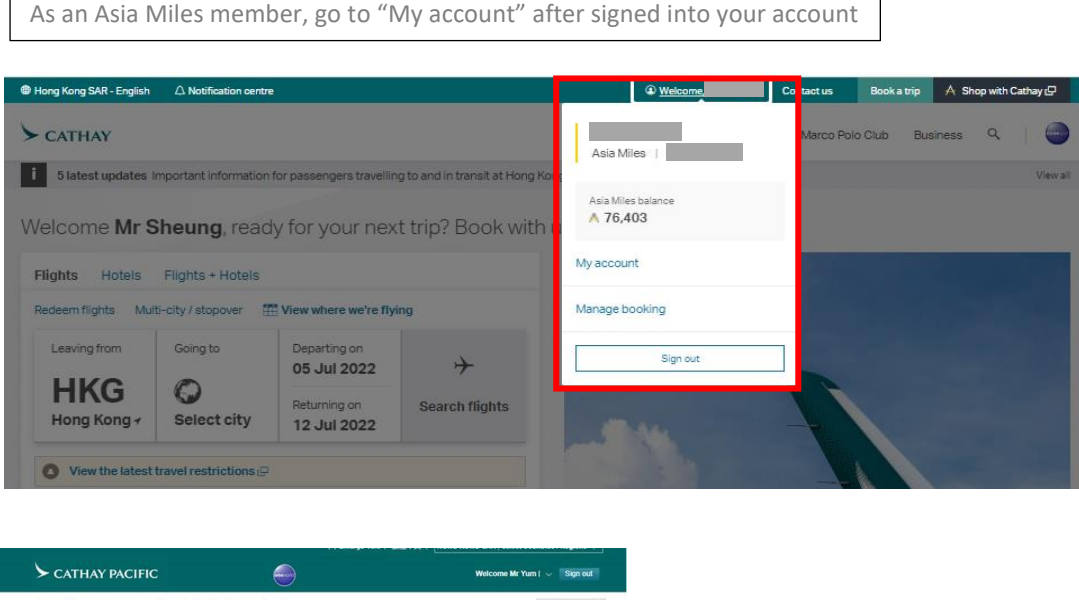

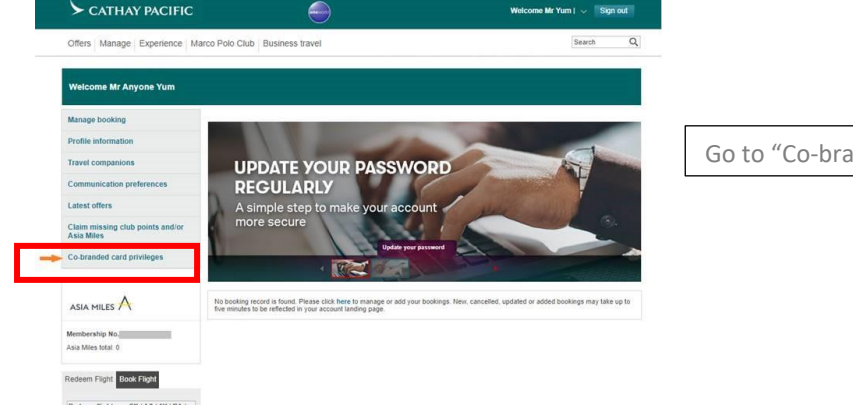

Go to "Co-branded card privileges"

Updated on 6 July 2022

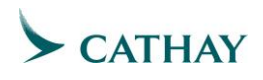

Marco Polo Club members can simply go to "Mid-tier and Cathay co-branded card benefits summary"

|                                                                                           | [+] Enlarge Text; 繁健中文; HONG KONG SAR   Select Countries / Regions                                                                                                    |                 |
|-------------------------------------------------------------------------------------------|----------------------------------------------------------------------------------------------------|-----------------|
| CATHAY PACIFIC                                                                            | MARCO POLO CLUB Welcome Mr Test   V Sign oc                                                                                                    | ut              |
| Offers Manage Experience Ma                                                               | rco Polo Club Business travel Search                                                                                                    | Q               |
| Welcome Mr Test Testerbusi                                                                | To ensure that you receive the latest Club information, please update your Email Address                                                                                                    |                 |
| Your Marco Polo Club account                                                              | Mid-tier and Cathay co-branded card benefits summary                                                                                                    |                 |
| Account balance     Latest transactions                                                   | View previous benefit clai                                                                                                    | ims             |
| View statements     Manage account     Mid tips and Cathou on brandod cord                | Cathay co-branded card Business lounge pass                                                                                                    |                 |
| benefits summary                                                                          | Mid-tier benefits summary:                                                                                                    |                 |
| Your Account                                                                              | Learn more about <u>Marco Polo Club membership benefits</u> [□.                                                                                                    |                 |
| Membership No. 1669551894<br>Current Tier: Gold<br>To Renew: Gold<br>Status Pointe: 0 600 | If you wish to rebook or cancel your Bookable Upgrade, please <u>contact our service centre</u> and be sure to update<br>your flight booking first as cancelling the benefit will also cancel the confirmed flight booking. |                 |
| Asia Miles: 200,000<br>How to Spend >                                                     | Benefits Claim by date Benefit code Claim                                                                                                    |                 |
| Account Balance > Manage Account >                                                        | There are no records found.                                                                                                    |                 |
| asia miles A                                                                              | About Us   Centact Us   Help for passengers   Optional Services & Fees   Legal & Privacy   St<br>Copyright @ Cathay Pacific Airways Limited 翻角把文句                                                                           | ite Hel<br>i限公i |

## **Standard Chartered Cathay Mastercard – Priority Private**

#### For your own use, or share with a travel companion:

- Claim your lounge pass(es) via Cathay Pacific app or online anytime
- Sign into your account and find your lounge pass(es) under "Benefits Summary"
- After successfully submitting your lounge pass claim on our website, a one-time lounge pass QR code will be sent to your registered email address in your member profile. You can also generate the lounge pass QR code via Cathay Pacific app whenever required
- If you want to share the lounge pass with your travel companion, please present your lounge pass QR codes and boarding passes with Cathay Pacific flight number when entering any of the Cathay Pacific Business class lounges together

#### Share with a redemption group nominee:

- Claim your lounge pass(es) for your redemption group nominee via Cathay Pacific app or online anytime
- Sign into your account and find your lounge pass(es) under "Benefits Summary"
- Select the lounge pass and redemption group nominee who will receive the lounge pass
- Once you have successfully submitted your lounge pass claim on our website, a onetime lounge pass QR code will be sent to your redemption group nominee's email address
- Your redemption group nominee must present their lounge pass QR code, together with their boarding pass with Cathay Pacific flight number when entering any of the Cathay Pacific Business class lounges

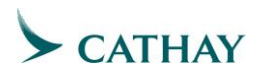

| LOUNGE PASS<br>Relax at our award-winning lounges before embarking on your journ                                                                                                    | y. Claim a lounge pass for yourself or family and friends.                                                                                                    |                             |                         |
|----------------------------------------------------------------------------------------------------|----------------------------------------------------------------------------------------------------|-----------------------------|-------------------------|
|                                                                                                    |                                                                                                    |                             |                         |
| Lounge pass summary                                                                                                    |                                                                                                    |                             |                         |
| 7 lounge pass(es) available                                                                                                    |                                                                                                    |                             |                         |
| Cathay Coubranded Card Rusiness                                                                                                    |                                                                                                    |                             |                         |
| Lounge Pass                                                                                                    | Lounge pa                                                                                                    | ss summary                  |                         |
| Own use     Travel companion                                                                                                    |                                                                                                    |                             |                         |
| Redemption group nominee View or share lounge pass >                                                                                                    |                                                                                                    |                             |                         |
|                                                                                                    |                                                                                                    |                             |                         |
|                                                                                                    |                                                                                                    |                             |                         |
| Shared lounge pass(es)<br>You have claimed the below iounge pass(es) for your family and frien                                                                                                    | ds. You can cancel the unused lounge pass(es) any time.                                                                                                    |                             |                         |
| Cathay Co-branded Card Business                                                                                                    | Cathay Co-branded Card Business                                                                                                    |                             |                         |
| Lounge Pass<br>Ref. no.: 178                                                                                                    | Lounge Pass<br>Ret. no.: 179                                                                                                    |                             |                         |
| Expires on: 23 Nov 2022<br>Eligible for: TEST EMBSS only                                                                                                    | Expires on: 23 Nov 2022<br>Eligible for: TEST EMBSS only                                                                                                    |                             |                         |
| View or cancel lounge pass >                                                                                                    | View or cancel lounge pass >                                                                                                    |                             |                         |
|                                                                                                    |                                                                                                    |                             |                         |
| xperience our lounges                                                                                                    |                                                                                                    |                             |                         |
| joy access to Cathay Pacific Business class lounges before your fi<br>ithay Pacific.                                                                                                    | ght. Lounge passes are valid for one-time use, before flights oper                                                                                                    | ted by                      |                         |
| Own use or share with travel compani                                                                                                    | on Share w                                                                                                    | th Redemption Group Nominee |                         |
|                                                                                                    |                                                                                                    |                             |                         |
| How to claim:                                                                                                    |                                                                                                    |                             |                         |
| -                                                                                                    |                                                                                                    |                             |                         |
| <ol> <li>Please select the lounge pass(es) to claim</li> </ol>                                                                                                    |                                                                                                    |                             |                         |
| Please select the lounge pass(es) to claim You can claim multiple lounge passes at once     Please select at least one lounge pass                                                                                                    |                                                                                                    |                             |                         |
| Piease select the lounge pass(es) to claim<br>You can claim multiple lounge passes at once     Piese select at least are trunge pass     Cathay Co-branded Card Business Lounge                                                                                                    | Cathay Co-branded Card Business Lounge                                                                                                    |                             |                         |
| <ul> <li>Please select the loange passes to claim<br/>You can claim multiple loange passes at once          <ul> <li>Passe select at least on study pass</li> <li>Cathay Co-branded Card Buoiness Loange<br/>Pass<br/>Ref. no: 105         </li> </ul> </li> </ul>                                                                                                    | Cathay Co-branded Card Business Lounge<br>Pass<br>Ref. no.: 106                                                                                                    |                             |                         |
| Please select the lounge passing to claim<br>You can dam multiple longe passes at once      Plane and the select the select of the select of the select o | Cathay Co-branded Card Business Lounge<br>Paus<br>Bart no: 105<br>Expense or 23 Nov 2022<br>Expense or 23 Nov 2022                                                                                                    |                             |                         |
| Alease select the loarge passists to claim<br>vor an other margine orage searce of one      Alease sect class in a target or and<br>Alease sect class in a target orage<br>Pass<br>Pass of the loar of the loar of th       | Cathoy Co-branded Card Business Lounge<br>Pass<br>Ref. no: 106<br>Experies no: 23 Nor 2022<br>Experies no: 23 Nor 2022<br>Experies no: 24 Nor 2022<br>Experies Normal Companion only<br>Bellot Issunge pass                                                                                                    |                             |                         |
| A mass select the loange passists to claim<br>the act and manager orage searce at the e     act and the loange case.     Cathy Co-branded Card Business Loange<br>Pass and Card Business Loange<br>Pass and Card Business Loange<br>Pass and the loange case.     Cathy Co-branded Card Business Loange<br>(Cathy Co-branded Card Business Loange<br>Cathy Co-branded Card Business Loange<br>Cathy Co-b                                                                                                    | Cathay Co-branded Card Business Lounge<br>Pass<br>Ret.no: 106<br>Experse or 23 Nor 2022<br>Explore for: Tell Controls of Page and Song<br>Setest Jourge pass<br>Cathay Co-branded Card Business Lounge                                                                                                    |                             |                         |
| Access celect the loange passised to calm<br>varia and manapiero long cases at a row      Cathy Co-branded Card Business Lounge<br>Pass<br>Ref. 1: 185<br>Capera en c2 Mar 2022<br>Edge for Elect Insert for Insert comparison only<br>Edge for Card Business Lounge<br>Pass<br>Cathy Co-branded Card Business Lounge<br>Pass<br>Ref. 1: 181                                                                                                    | Cathay Co branded Card Business Lounge<br>Pase<br>Ref rox: 166<br>Egyere or 23 for 2022<br>Eigible for Test Centrous/ Test companion only<br>Sector Sourge pass<br>Cathay Co branded Card Business Lounge<br>Pase<br>Ref rox: 10                                                                                                    |                             |                         |
| Access celect the loange passised to calm     vera cells memory comparised at one      end of the loange passised of the loange     Pass sect at least not surge pass     Ref. 19     Ref. 19       | Cathay Co-tranded Card Bushess Lounge<br>Page<br>Bet co: 106<br>Expense nor 20 Jako 2002<br>Eligibie for: Text Elistenbus F load companion only<br>Settest founge pass<br>Cathay Canaded Card Bushess Lounge<br>Pass<br>Ref. no: 109<br>Pass<br>Ref. no: 109<br>Pass for 2014 PASS<br>Pass for the Pass Pass Pass<br>Pass for the Pass Pass Pass Pass Pass Pass<br>Pass for the Pass Pass Pass Pass Pass Pass Pass Pas                                                                                                    |                             |                         |
| Access celect the loange passised to calm<br>ware and manying loange assess of the end<br>Access and the set of the set of the end<br>Access sets and access as a set of the end<br>Access and the set of the set of the end<br>Access and the set of the set of the set of the end<br>Access and the set of the set of the set                                          | Cathay Co-tranded Card Bushess Lounge<br>Part 2015<br>Extension 22 New 2022<br>Explain for Text Text Text Text Companion only<br>Setting Co-tranded Card Bushess Lounge<br>Pass<br>Ref. nr. 118<br>Expension 22 Sider 2022<br>Explain for Text TextEnsion / Text Companion only<br>Esplant for Text TextEnsion / Text Companion only<br>Setter University                                                                                                    |                             |                         |
| Access celect the loange passicely to claim     was an extern improve paragraphic to claim     was an extern improve paragraphic at the original     Parameters of the truty press     Cathry Co-branded Card Business Loange     Para     Ref. 19     Second State of the Component only     Second State of the Component only     Second State of the Component only     Second State of the Component only     Second State of the Component only     Second State of the Component only     Second State of the Component only     Second State of the Component only     Second State of the Component only     Second State of the Component only     Second State of the Component only     Second State of the Component only                                                                                                    | Cathay Co-transled Card Bushess Lounge<br>Page<br>Experience 21 Wex 2022<br>Experience 22 Wex 2022<br>Experience 22 Wex 2022<br>Experience 22 Wex 2022<br>Experience 22 Wex 2022<br>Cathay Co-branded Card Bushess Lounge<br>Page<br>Ref. nr. 198<br>Experse on 23 Vex 2022<br>Experience 23 Vex 2022<br>Experience 23 Vex 2022<br>Experience 23 Vex 2022<br>Experience 24 Vex 2022<br>Experience 24                                                     |                             |                         |
| A meas select the loarge passists to claim via an elementary ourge assess the element of the loarge pass.     A measured class in transport the company of the element of the element   | Cathay Co-tranded Card Bushess Lounge<br>Pass<br>Erf. no: 116<br>Series to 109 / 2002<br>Bellet toung-pass<br>Cathay Co-tranded Card Bushess Lounge<br>Pass<br>Ref. no: 118<br>Experse no: 21 for 2002<br>Eligible for Test Testman Parkson<br>Eligible for Test Testman Parkson<br>Series Compages                                                                                                    |                             |                         |
| Or Reads relect the loaring paddied to claim via and manager outgo assess of the loaring paddied to claim via and the manager of the loaring paddied and the loaring paddied and the loaring paddied and the loaring paddied to the loaring paddied to t  | Cathay Co-branded Card Business Lounge<br>Pass<br>Ref. no. 160<br>Segret are 23 Nov 2022<br>Select sungepass<br>Cathay Co-branded Card Business Lounge<br>Pass<br>Ref. no. 160<br>Expense on 22 Nov 2022<br>Eligite for Text Testmark Fund Companion only<br>Select Sunge pass<br>Cathay Co-branded Card Business Lounge<br>Pass<br>Ref. no. 191<br>Expense on 22 Nov 2022<br>Eligite for Text Testmark Fund Companion only<br>Cathay Co-branded Card Business Lounge<br>Pass<br>Ref. no. 191<br>Expense on 22 Nov 2022                                                                                                    |                             |                         |
| Alexan select the loaring passist to claim     Vor an earter marging orage passes in the      Sease sets of sease in loagneese     Cathy Co-branded Card Business Loarge     Pass     Rem : 18     Cathy Co-branded Card Business Loarge     Pass     Rem : 18     Cathy Co-branded Card Business Loarge     Rem : 18     Cathy Co-branded Card Business Loarge     Rem : 18     Rem sets 21 Nov 2022     Rem sets 21 Nov 2022     Rem sets 21 Nov 2022     Rem sets 21 Nov 2022     Rem sets 21 Nov 2022     Rem sets 21 Nov 2022     Rem sets 21 Nov 2022     Rem sets 22 Nov 2022     Rem sets 22 Nov 2022     Rem sets 23 Nov 2022     Rem sets 24 Nov 2022     Rem sets 24 Nov 2022     Rem sets 24 Nov 2022     Rem sets 24 Nov 2022     Rem sets 24 Nov 2022     Rem sets 24 Nov 2022     Rem sets 24 Nov 2022     Rem sets 24 Nov 2022     Rem sets 24 Nov 2023     Rem sets 24 Nov 2024     Rem sets 24 Nov 2024     Rem sets 24 Nov 24 Nove 24 Nove 24 Nove 24 Nove 24 Nove 24 Nove 24 Nove 24 Nove 24 Nove 24 Nove 24 Nove 24 Nove 24 Nove 24 Nove 24 Nove 24 Nove 24 Nove 24 Nove 24 Nove 24 Nove 24 Nove 24 Nove 24 Nove 24 Nove 24 Nove 24 Nov   | Cathoy Co-Franded Card Bushess Loange<br>Pase<br>Reference 23 Nov 2022<br>Eligible for: Text Text Companion only<br>Select Surge pass<br>Cathoy Co-Franded Card Bushess Loange<br>Pase<br>Ref. vs.: 10<br>Experience 23 Nov 2022<br>Eligible for: Text Text Companion only<br>Select Surge pass<br>Cathoy Co-Franded Card Bushess Loange<br>Pase<br>Ref. vs.: 10<br>Expersion 23 Nov 2022<br>Eligible for: Text Text Companion only<br>Better Text Text Companion only<br>Better Text Text Companion only<br>Expersion 23 Nov 2022<br>Eligible for: Text Text Companion only<br>Better Text Text Companion only<br>Better Text Text Companion only<br>Better Text Text Companion only<br>Better Text Text Companion only<br>Better Companion Companion Companion only<br>Better Companion Companion Companion Companion<br>Select Text Text Companion Companion Companion<br>Select Text Text Companion Companion Companion<br>Select Text Text Companion Companion<br>Select Text Text Companion Companion<br>Select Text Text Companion Companion<br>Select Text Text Companion Companion<br>Select Text Text Companion Companion<br>Select Text Text Select Companion Companion<br>Select Text Text Select Companion Companion<br>Select Text Text Select Companion Companion<br>Select Text Text Select Companion Companion<br>Select Text Select Companion Companion<br>Select Text Select Companion Companion<br>Select Text Select Text Select Companion<br>Select Text Select Text Select Companion<br>Select Text Select Companion<br>Select Text Select Companion<br>Select Text Select Companion<br>Select Text Select Companion<br>Select Text Select Companion<br>Select Text Select Companion<br>Select Text Select Companion<br>Select Text Select Companion<br>Select Companion<br>Select Companion<br>Select Companion<br>Select Companion<br>Select Text Select Companion<br>Select Companion<br>Select C                                                                                                    |                             |                         |
| Alexan select the loange passised to claim     Vor an earter marging orange assets at the early of the select the early of the select the early of the select the early of the select the early of the select the early of the select the early of the select the early of the select the early of the select the early of the select the early of the select the select the early of the select the select the select the early of the select the select the    | Cathay Co-tranded Card Bushess Loange<br>Pase<br>Reference 23 Nov 2022<br>Eligibie for: Text Text Companion only<br>Select Swarp Card<br>Cathay Co-tranded Card Bushess Loange<br>Pase<br>Ref. no: 10<br>Experience 23 Nov 2022<br>Eligibie for: Text Text Companion only<br>Select Swarp Card<br>Select Swarp Card<br>Experience 23 Nov 2022<br>Eligibie for: Text Text Select Swarp Card<br>Ref. No: 10<br>Experse on 23 Nov 2022<br>Eligibie for: Text Text Select Swarp Card<br>Ref. No: 10<br>Select Swarp Card<br>Select Swarp Card<br>Sele                                                                                                    |                             |                         |
| A mean select the loarge passised to claim     Voe and merge passised to claim     Voe and merge passised to claim     Voe and the relative or one select     Cathy Co-branded Card Business Loarge     Pass     Ref:: 18     Cathy Co-branded Card Business Loarge     Ref:: 18     Cathy Co-branded Card Business Loarge     Ref:: 18     Ref:: 18     Ref::    | Cathay to transfed Card Business Lounge<br>Page<br>Bet xx: 166<br>Express or 22 Very 2022<br>Explain for Text Extentionar Fixed companion only<br>Sector Surgepass<br>Cathay Co-transfed Card Business Lounge<br>Page<br>Between no 22 Very 2022<br>Explaint for the Companion only<br>Sector Surgepass<br>Cathay Co-transfed Card Business Lounge<br>Page<br>Between no 22 Very 2022<br>Explaint for the Companion only<br>Sector Surgepass<br>Cathay Co-transfed Card Business Lounge<br>Page<br>Sector Surgepass<br>Cathay Co-transfed Card Business Lounge<br>Page<br>Sector Surgepass<br>Cathay Co-transfed Card Business Lounge<br>Page<br>Sector Surgepass<br>Sector Surgepass<br>Sector Surge                                                                                                    |                             |                         |
| Or Reads select the loange passised to claim via car dim margine ourspaces at a read of the loange passised at the time of the loange passised at the loange passised at the loange passised at the loange passise at the loange passise at th  | Cathay Co-stranded Carl Bushess Lounge<br>Bare in: 306<br>Evene on: 20 Jav 2022<br>Eligite for: Text Extentious Floard companion only<br>Setest Source zeas<br>Cathay Co-branded Carl Bushess Lounge<br>Pass<br>Ref. no: 109<br>Setest Source zeas<br>Cathay Co-branded Carl Bushess Lounge<br>Pass<br>Ref. no: 109<br>Eligite for: Text Extension J Paset Companion only<br>Biolect Source zeas<br>Cathay Co-branded Carl Bushess Lounge<br>Pass<br>Ref. no: 101<br>Evene on: 23 Nor 2022<br>Eligite for: Text Extension J Paset Companion only<br>Eligite for: Text Extension J Paset Companion only<br>Eligite for: Text Extension J Paset Companion only<br>Eligite for: Text Extension J Paset Companion only<br>Eligite for: Text Extension J Paset Companion only<br>Eligite for: Text Extension J Paset Companion only<br>Eligite for: Text Extension J Paset Companion only<br>Eligite for: Text Extension J Paset Companion only<br>Eligite for: Text Extension J Paset Companion only<br>Eligite for: Text Extension J Paset Companion only<br>Eligite for: Text Extension J Paset Companion Only<br>Eligite for: Text Extension J Paset Companion Only<br>Eligite for: Text Extension J Paset Companion Only<br>Eligite for: Text Extension J Paset Companion Only<br>Eligite for: Text Extension J Paset Companion Only<br>Eligite for: Text Extension J Paset Companion Only<br>Eligite for: Text Extension J Paset Companion Only<br>Eligite for: Text Extension J Paset Company<br>Eligite for: Text Extension J Paset Company                                                                                                    |                             |                         |
| A mask select the loarge passists to claim     true an elementary orage assess of the element     true an elementary orage assess of the element     true and elementary orage assess of the elementary     and the elementary or the elementary     and the elementary or the elementary     and the elementary or the elementary     and the elementary or the elementary     and the elementary or the elementary     and the elementary or the elementary or the elementary     and the elementary or the elementary or the elementary     and the elementary or the elementary or the elementary o   | Cathay Co-translet Card Bushess Lounge<br>Pais<br>to the Control of Card Bushess Lounge<br>Expense or 21 Nov 2022<br>Explain for Treat Indentosur Flored companion only<br>Cathay Co-translet Card Bushess Lounge<br>Pais<br>Ref. nr. 118<br>Expense or 22 Nov 2022<br>Explain for Treat Indentosur Flored companion only<br>Estimate Card Bushess Lounge<br>Pais<br>Ref. nr. 119<br>Expense or 22 Nov 2022<br>Explain for Treat Indentosur Flored companion only<br>Estimate Counge pais           Cathay Co-translet Card Bushess Lounge<br>Pais<br>Ref. nr. 119<br>Expense or 22 Nov 2022<br>Explain for Treat Instrumed Treat companion only<br>Estimate Counge pais                                                                                                    |                             |                         |
| Access celect the loarge padalest to calm     true an earner marge organizates of exercise     true an earner marge organizates of exercise     Teams sets class in strapport     Pass sets class in strapport     Pass in the transport fixed companies or exercise     Cathey Co-branded Card Business Loange     Pass     Ref. at 18     Pass     Ref. at 18     Ref. at 18     Pass     Ref. at 18     Ref. at 18    | Cathay Co-translet Card Bushess Lounge<br>Pais<br>to the Control of Card Bushess Lounge<br>Expense or 21 Nov 2022<br>Explain for Text Text TextBook / TextCompanies only<br>Cathay Co-translet Card Bushess Lounge<br>Pais<br>Ref. nr. 118<br>Expense or 22 Nov 2022<br>Explain for Text TextBook / TextCompanies only<br>Sector Ungeness       Cathay Co-translet Card Bushess Lounge<br>Pais<br>Ref. nr. 118<br>Expense or 22 Nov 2022<br>Explain for Text TextBook / TextCompanies only<br>Explain for Text TextBook / TextCompanies only<br>Explain for Text TextBook / TextCompanies only<br>Explain for Text TextBook / TextCompanies only<br>Sector Ungeness                                                                                                    |                             |                         |
| Product select the loarge padalest to claim the trans and management of the loarge padalest to claim the trans and management of the loarge padalest to claim the transport of the loarge padalest the loarge padalest the loa  | Cathay Co-translet Card Bushess Lounge<br>Pass         Deprine or 21 Nov 2022         Explain for Text Text Text Text Text Text Text Text                                                                                                    |                             |                         |
| Product select the loaring padalest to claim the search method or approximate of the loaring padalest to claim the search method. The search of the search of the sear  | Cathay Co-transfed Card Bushess Lounge<br>Pais<br>of the Control of Card Bushess Lounge<br>Experise or 21 Nov 2022<br>Explain for Trait Teleforbard Fund companion only<br>Cathay Co-transfed Card Bushess Lounge<br>Pais<br>Ref. vs. 118<br>Experise or 21 Nov 2022<br>Explain for Tart Teleforbard Card Bushess Lounge<br>Pais<br>Cathay Co-transfed Card Bushess Lounge<br>Pais<br>Ref. vs. 118<br>Experise or 23 Nov 2022<br>Explain for Tart Teleforbard Card Bushess Lounge<br>Pais<br>Ref. vs. 119<br>Experise or 23 Nov 2022<br>Explain for Tart Teleforbard Teleforbard Card Bushess Lounge<br>Pais<br>Ref. vs. 119<br>Experise or 23 Nov 2022<br>Explain for Tart Teleforbard Teleforbard Card Bushess Lounge<br>Pais November 2015<br>Explain for Tart Teleforbard Teleforbard Card Bushess Lounge<br>Pais November 2015<br>Explain for Tart Teleforbard Teleforbard Card Bushess Lounge<br>Pais November 2015<br>Explain for Tart Teleforbard Teleforbard Card Bushess Lounge<br>Pais November 2015<br>Explain for Tart Teleforbard Card Bushess Lounge<br>Pais November 2015<br>Explain for Tart Teleforbard Card Bushess Lounge<br>Pais November 2015<br>Explain for Tart Teleforbard Card Bushess Lounge<br>Pais November 2015<br>Explain for Tart Teleforbard Card Bushess Lounge<br>Pais November 2015<br>Explain for Tart Teleforbard Card Bushess Lounge<br>Pais November 2015<br>Explain for Tart Teleforbard Card Bushess Lounge<br>Pais November 2015<br>Explain for Tart Teleforbard Tart Teleforbard Teleforbard Teleforbar                                                                                                    | 7                           |                         |
| Product select the loarge padalest to claim via call memory orage assets of work. Product select the loarge padalest of claim via call the loarge page. Product select the loarge page select the loarge page selec                | Cathoy to Anadod Card Bushess Loange<br>Pase<br>Reference 23 Nov 2022<br>Eligibie for: Text Relationary Find companion only<br>Solid Cathogo pase<br>Cathogo to anadod Card Bushess Loange<br>Pase<br>Ref. vs. 10<br>Solid Candod Card Bushess Loange<br>Pase<br>Ref. vs. 10<br>Solid Candog Card Bushess Loange<br>Pase<br>Ref. vs. 10<br>Solid Candog Card Bushess Loange<br>Pase<br>Ref. vs. 10<br>Solid Candog Card Bushess Loange<br>Pase<br>Solid Candog Card Bushess Loange<br>Pase<br>Solid Candog Card Bushess Loange<br>Solid Card Bushess Loange<br>Pase<br>Solid Candog Card Bushess Loange<br>Pase<br>Solid Candog Card Bushess Loange<br>Pase<br>Solid Candog Card Bushess Loange<br>Pase<br>Solid Candog Card Bushess Loange<br>Pase<br>Solid Candog Card Bushess Loange<br>Pase<br>Solid Candog Card Bushess Loange<br>Pase<br>Solid Candog Card Bushess Loange<br>Pase<br>Solid Candog Card Bushess Loange<br>Pase<br>Solid Candog Card Bushess Loange<br>Pase<br>Solid Can |                             |                         |
| Product solicit fue loaring passibility to claim with a set of the loaring passibility of the solicity of the solicity of   | Cathory Co-Francido Card Business Lourge<br>Pase<br>Reference 23 Nov 2022<br>Registric Text (Relationus / Freed companion only<br>Select lourge pase<br>Cathory Co-anado Card Business Lourge<br>Pase<br>Ref. vs. 108<br>Ref. vs. 108<br>Select lourge pase<br>Cathory Co-anadod Card Business Lourge<br>Pase<br>Nove 109<br>Select lourge pase<br>Cathory Co-anadod Card Business Lourge<br>Pase<br>Ref. vs. 108<br>Select lourge pase<br>Select lourge pase<br>Select lourge pase<br>Select lourge pase<br>Select lourge pase<br>Select lourge pase                                                                                                    | Share wit                   | h redemption group nomi |
| Process select the loarge passies to claim was ender marge orage seases of work and the loar of the loarge orage sease of the loarge orage seases of the loarge sease of the loarge sease of the loarge sease of the loarge sease of the loarge orage sease of the loarge sease of the loarge sease of the loa  | Cathogy Co-Francisc Card Business Loange Press Press                                                                                                    | Share with                  | h redemption group nomi |
| Process celect the loarge passicel to claim visual action of the loarge passicel to claim visual action of the loarge passicel to claim visual action of the loarge passicel to claim visual action visual action visual visual visua  | Cathay Co-tranded Card Bushees Loange Pase Terrers 12 Strong 202 Eighter Constraints Free Companies only Cathay Co-tranded Card Bushees Loange Mark 111 Eighter Constraints Free Companies Cathay Co-tranded Card Bushees Loange Mark 112 Eighter Constraints Card Bushees Loange Pase Cathay Co-tranded Card Bushees Loange Pase Cathay Co-tranded Card Bushees Loange Pase Pase Cathay Co-tranded Card Bushees Loange Pase Pase Pase Pase Pase Pase Pase Pas                                                                                                    | Share with                  | h redemption group nomi |

#### Cancel the lounge access invitation for a redemption group nominee:

You can cancel the shared lounge pass via Cathay Pacific app or online anytime as long as it has not been used.

- Select the shared lounge pass for your redemption group nominee
- Once you have successfully cancelled the invitation, the unused lounge pass will be added back to your account
- Your redemption group nominee will receive a confirmation email to acknowledge their lounge pass is cancelled

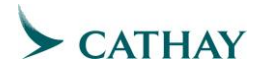

#### 國泰旅遊禮遇

#### 國泰聯營信用卡商務貴賓室使用券

當你符合所有相關規定後·渣打國泰 Mastercard<sup>®</sup>貴賓室使用券將顯示於你的會員賬戶內。 請前往你的「禮遇概要」·以查看你獲享之禮遇及其到期日。

#### 渣打國泰 Mastercard - 優先理財

## 自用

- 你可隨時於網上或透過國泰航空應用程式申領你的機場貴賓室使用券
- 登入你的會員賬戶,並在「禮遇概要」查找你的機場貴賓室使用券
- 當你於國泰網站成功提交申請後,我們將發送一次性的機場貴賓室使用券二維碼至你 的會員賬戶內登記的電郵地址。如有需要,你亦可透過國泰航空應用程式要求重發機 場貴賓室使用券二維碼
- 當到訪任何一間國泰航空商務貴賓室時,只需要出示機場貴賓室使用券二維碼及附有
   國泰航班編號的登機證,即可享用貴賓室服務

「亞洲萬里通」會員登入後,可前往"我的賬戶"

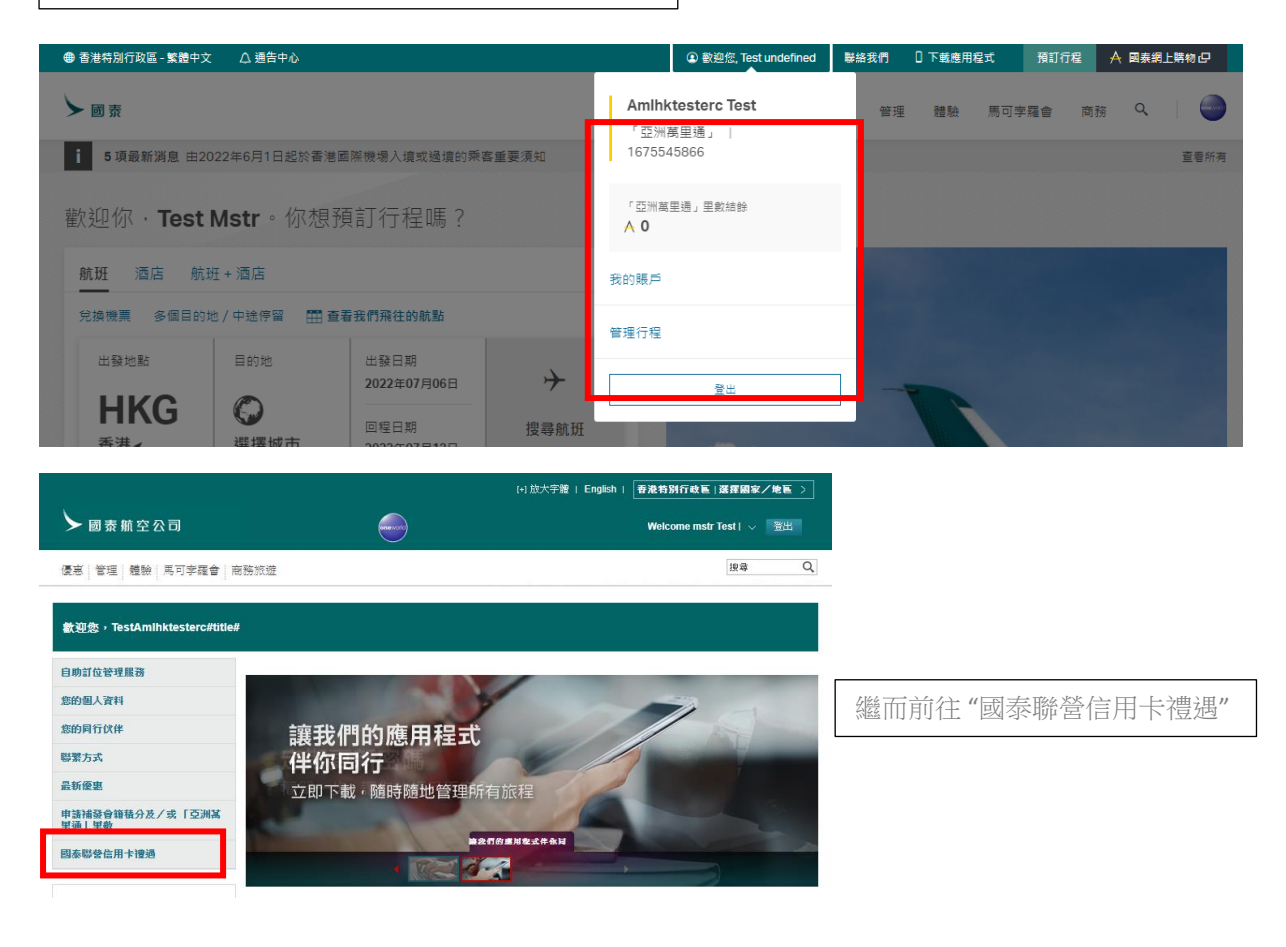

Updated on 6 July 2022

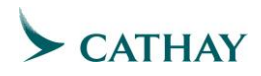

馬可孛羅會會員可直接前往"會籍級別間之額外禮遇及國泰聯營信用卡禮遇概要"

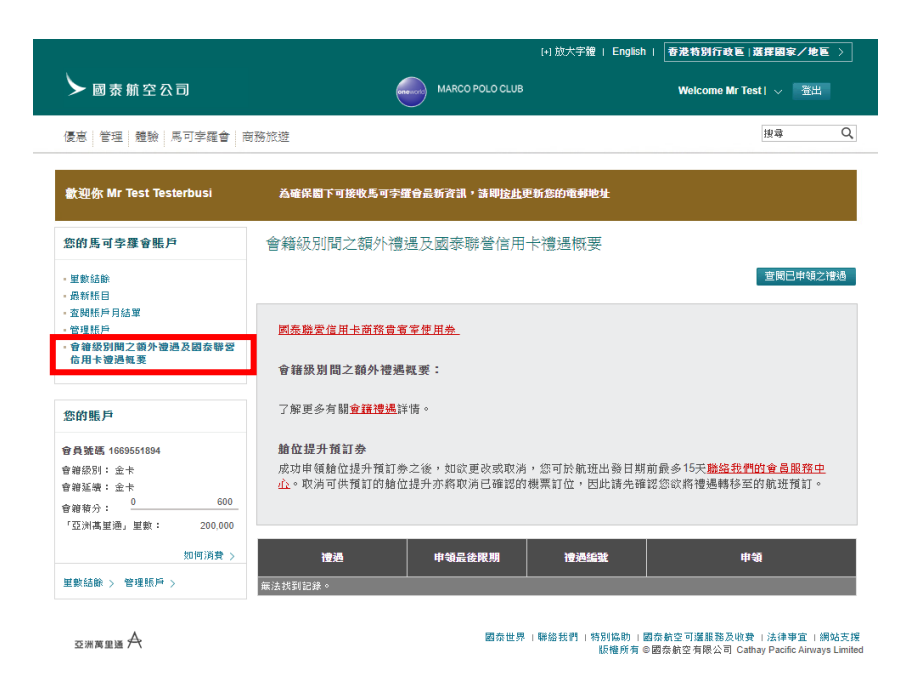

## 渣打國泰 Mastercard - 優先私人理財

## 自用或與同行旅伴分享:

- 你可隨時於網上或透過國泰航空應用程式申領你的機場貴賓室使用券
- 登入你的會員賬戶,並在「禮遇概要」查找你的機場貴賓室使用券
- 當你於國泰網站成功提交申請後,我們將發送一次性的機場貴賓室使用券二維碼至你 的會員賬戶內登記的電郵地址。如有需要,你亦可透過國泰航空應用程式要求重發機 場貴賓室使用券二維碼
- 欲與同行旅伴分享機場貴賓室禮遇,當到訪任何一間國泰航空商務貴賓室時,只需要 出示你們的機場貴賓室使用券二維碼及附有國泰航班編號的登機證,即可一起享用貴 賓室服務

## 與「兌換名單」成員分享:

- 你可隨時於網上或透過國泰航空應用程式為你的「兌換名單」成員申領機場貴賓室使用券
- 登入你的會員賬戶·並在「禮遇概要」查找你的機場貴賓室使用券
- 選擇機場貴賓室使用券及被提名的「兌換名單」成員,以享貴賓室服務
- 當你於國泰網站成功提交申請後,我們將發送一次性的機場貴賓室使用券二維碼至有關「兌換名單」成員的電郵地址

# CATHAY

 當被提名的「兌換名單」成員到訪任何一間國泰航空商務貴賓室時,只需要出示他/她 的機場貴賓室使用券二維碼及附有國泰航班編號的登機證,即可享用貴賓室服務

| NARTE & BORNE TO BUSHO                                                                                                    |                                                                                                    | - auges, 1051 y | C.L. 48367635 | 74211102 | A DOUTENMENT |    |
|----------------------------------------------------------------------------------------------------|----------------------------------------------------------------------------------------------------|-----------------|---------------|----------|--------------|----|
| MARCO POLO CLUB                                                                                                    | 1.                                                                                                    | 合稿 照戶           | 資料 交易         | 「亞洲萬里通」  | 便意及最新消费      |    |
| 義場貴賓室使用券<br>內本人或概友申销問題實堂回明時,在同事版在前書字我們觀測的美                                                                                                    | 的考察定期程,故影争心。                                                                                                    |                 |               |          |              |    |
| 线的機場貴賓室使用券<br>約週場貴賓室使用券<br><sup>医編編長貴重使用利可供使用</sup>                                                                                                    |                                                                                                    |                 |               |          |              |    |
| 2 2 2 2 2 2 2 2 2 2 2 2 2 2 2 2 2 2 2                                                                                                    | 我的                                                                                                    | 機場              | 貴賓            | 室使月      | 用券           | ]  |
| 亨機場買賓室使用券<br>ELA裁查場以下機場買宜使用券。你可能時取將未給使用的機場買                                                                                                    | 實業的用物。                                                                                                    |                 |               |          |              |    |
| 協参約営会科な商務共営高度共好 高額 <sup>10</sup><br>参考報告:178<br>198日:23 Nov 2022<br>合戦制化上T 1931 EXMSS 末人<br>協信心形が開始民業業業務時 > 10<br>10                                                                                                    | 体影響信用作商務論賞重使用好 負載が<br>希臘法 172<br>期日:23 NAV 222<br>選邦人士1751 Followsネ人<br>祝和教用編編賞重要形容 >                                            |                 |               |          |              |    |
| 3歳我們的機場貴賓室<br>RMA#830687688#80夏=8800月、9880夏=88887857858                                                                                                    | <u>始于荣禄原纳之曹重之财场制使用一次。</u>                                                                                                    |                 |               |          |              |    |
| 白田或風回行路座台支                                                                                                    |                                                                                                    | B [038          | 20日 成員会)      | 9        |              |    |
| ▲周辺平明県県営業等で使用券 ● 通信運営業中時的県場営業室(市券) ウーッ場キ等が開始業内室の支援(市券) ● ● ■ ● ■ ● <th>協会部設置以卡案務與前室(50)時<br/>資本(40)(165<br/>到時日:3 Navy 2022<br/>会員的人士: The Testerbould / 同行設法 +人<br/>最近例人共同業工程(70)(9)</th> <th></th> <th></th> <th></th> <th></th> <th></th> | 協会部設置以卡案務與前室(50)時<br>資本(40)(165<br>到時日:3 Navy 2022<br>会員的人士: The Testerbould / 同行設法 +人<br>最近例人共同業工程(70)(9)                       |                 |               |          |              |    |
|                                                                                                    | □零物器協用卡曲語書質率使用券<br>参考場応、100<br>(期間:123)N92022<br>台資格人士 Test Testebass / 同行助伴本人<br>」 資源場面実資金的同好                                   | ]               |               |          |              |    |
|                                                                                                    | <ul> <li>国会部会議員主席務員省室(同場券<br/>算を構成:191<br/>到時日:23 Nov 2022</li> <li>白資格人士:Rest Testerbus!/別ドゴ俗体 キ人</li> <li>国連構造員官信用券</li> </ul> |                 |               |          |              |    |
| 國際總證於用大向務局賞會注用好<br>参考總證: 471/4<br>19期1: 23 Nov 2022<br>合間例人上 first insterious / 同行助計市人<br>」 濟國總統與供生於招称                                                                                                    |                                                                                                    |                 |               |          |              |    |
| 2 選擇你的提名人                                                                                                    |                                                                                                    |                 |               |          |              |    |
| 你可為「范操名單」成员中統機堪员賣至使用券。你亦可獲約約<br>你的「党操名單」成員                                                                                                    | "戴上 <i>口"更新你的</i> 「沈操名單」成员。                                                                                                    |                 |               |          |              |    |
| 電影地址                                                                                                    |                                                                                                    |                 | ſ             |          |              |    |
| 台行的修理机人是要由现场的环境中人士, 違人與何至及並<br>實真或通出示年數證明, 並至條款及從則限制。<br>你做的早期他並同會由國際原理的考虑和至至 4(2007-0-0)                                                                                                    | 把再爆放品编步照着地法律及其安全性遭迫的收触。違入其                                                                                                    | k –             |               | 與        | 「兌換          | 包. |
| 中演編編奏賞賞信用券                                                                                                    |                                                                                                    |                 |               |          |              |    |
|                                                                                                    |                                                                                                    |                 |               |          |              |    |

# 取消已為「兌換名單」申領的機場貴賓室邀請

若已分享的機場貴賓室使用券尚未被使用,你可於網上或透過國泰航空應用程式隨時取消。

- 選擇已為「兌換名單」成員申領的機場貴賓室使用券
- 當你成功取消這邀請,尚未被使用的機場貴賓室使用券將加回到你的賬戶。
- 我們將發送確認電郵予被提名的「兌換名單」成員,並說明有關機場貴賓室使用券已 被取消